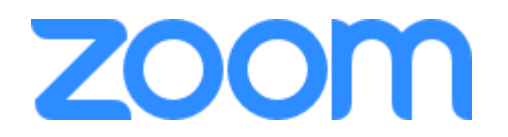

## > HOW TO JOIN A ZOOM MEETING ON DESKTOP VIA MEETING INVITE LINK

## IF YOU DO NOT HAVE THE ZOOM APP:

- 1. You don't need to install any extra software to join or even host a Zoom meeting. You can do it all through a web browser.
- 2. Click on the meeting invite URL that the host shared via email or text.
- 3. A new tab will open on your preferred web browser. If you don't have the Zoom desktop app installed, the page will urge you to download the app.
- 4. Ignore that and skip down to the small print: "If you cannot download or run the application, join from your browser."
- 5. Click the highlighted text in "join from your browser".
- 6. Sign in with your name to join the meeting.

## HOW TO JOIN A ZOOM MEETING ON DESKTOP VIA MEETING INVITE LINK IF YOU HAVE THE ZOOM APP

- 1. Click on the meeting invite URL that the host shared via email or text.
- 2. Open the Zoom app.
- 3. Approve the request for permission to use your computer's audio and camera.
- 4. Depending on the meeting's set-up, you may enter the meeting right away, you may need to wait for the host to arrive first or you may be placed into a waiting room that the host controls.

## > HOW TO JOIN A ZOOM MEETING ON A MOBILE PHONE

- 1. Download the Zoom app for iOS or for Android on Google Play, and set it up using your contact information
- 2. Tap on the meeting invite URL that the host shared via email or text, which will open the Zoom app. *The app may ask for permission to use your phone's camera.*